| • SØRLANDET SYKEHUS M                                                                   | Medisinsk serviceklinikk |             |              |           |
|-----------------------------------------------------------------------------------------|--------------------------|-------------|--------------|-----------|
| Bestilling og innhenting av svar på produktkontroller i Unilab, Blodbankene Side 1 av 2 |                          |             |              |           |
| SSHF                                                                                    |                          |             |              |           |
| Dokumentplassering:                                                                     | Godkjent dato:           | Gyldig til: | Dato endret: | Revisjon: |
| II.MSK.FEL.LAB FEL.IMTRA FEL.3.2-2                                                      | 04.03.2024               | 04.03.2026  | 04.03.2024   | 4.00      |

Medisinsk serviceklinikk/Fellesdokumenter MSK/Laboratoriene fellesdokumenter/Immunologi og transfusjonsmedisin fellesdokumenter/Produksjon av blodprodukter

DISTRIBUSJONSLISTE: EK, SSA: Tarifold Produksjonsrom.

ENDRINGER FRA FORRIGE VERSJON: Liten endring i kryssreferanser. Lagt til Unilab i tittel. Lagt til presisering om å frigjøre analysesvar (tappenummer).

#### HENSIKT

Sikre korrekt rekvirering av produktkontroller og innhenting av analysesvar fra Unilab.

# OMFANG

Gjelder for alle som er opplært i å ta kvalitetskontroll av blodprodukter.

# **AKKREDITERT?**

Nei

# UTFØRELSE

Rekvirering av analyser

- Bestill i Unilab, under fanen Rekvirering → «rekvirering og besvare prøver»
- Lag ny rekvisisjon, trykk «.» Tab i «Rekv.nr».
- I «fødselsnr.» skann barkode for aktuelt blodprodukt
- Kontroller rekvirent; SSA: BB-A, SSF: BB-F, SSK: BB-K og tilhørende kommune
- I øverste analysefelt, skann samme barkode som over
- Slett analyser som ikke skal utføres
- Analysen BPTAPP besvares i «resultatfeltet» med fullt tappenummer. Analysesvar frigjøres ved å fjerne huket.
- Trykk Ctrl-3 (Lagre og skriv ut etiketter)
- Merk rørene med etiketten, hvor der står Blod/TRCkons/P-trc/Bodyfluid. Det må bare være en synlig barkode. For å se hvilket tappenummer som hører til riktig etikett, skann barkoden i «rekv.nr.» og se på resultatet.

#### Uttak av resultater

Hent opp rekvisisjonen ved å trykke for eksempel på fanen «Rekvirering→ «rekvirering og besvare prøver», skriv inn labnummer og avles resultater, eller ta ut en arbeidsliste for å få resultatene. Arbeidsliste kan benyttes hvis man ikke har labnummer tilgjengelig.

- Rapportering → «Produksjonslister»
- I feltet laboratorier velg «alle» for å få alle resultater<sup>1</sup>
- I feltet resultater, velg «resultat liste»
- Legg inn tidsrom<sup>2</sup>
- I feltet inkludere analyse/profil, velg «alle analyser»
- I feltet inkludere rekvirent, velg «rekvirent». Legg inn rekvirenten som er satt på rekvisisjonene i feltet til høyre: BB-A/ BB-F/ BB-K.

<sup>&</sup>lt;sup>1</sup> Ønskes en liste med kun Flow-tellinger: velg «immu» i feltet laboratorier.

<sup>&</sup>lt;sup>2</sup> SSA: Ved uttak av flow resultater for hele uken, legg inn mandag til fredag

| • SØRLANDET SYKEHUS      | Bestilling og innhenting av svar på produktkontroller i Unilab,<br>Blodbankene SSHF |                    |                |                                | Side:<br>Av: | 2<br>2 |
|--------------------------|-------------------------------------------------------------------------------------|--------------------|----------------|--------------------------------|--------------|--------|
| Dokumentplassering:      | Utarbeidet av:                                                                      | Fagansvarlig:      | Godkjent dato: | Godkjent av:                   | Revisjo      | on:    |
| II.MSK.FEL.LAB FEL.IMTRA | Fagansvarlige                                                                       | Fagansvarlige      | 04.03.2024     | Klinikkdirektør Siri Tønnessen | 4.00         |        |
| FEL.3.2-2                | bioingeniører SSHF                                                                  | bioingeniører SSHF |                |                                |              |        |

Medisinsk serviceklinikk/Fellesdokumenter MSK/Laboratoriene fellesdokumenter/Immunologi og transfusjonsmedisin fellesdokumenter/Produksjon av blodprodukter

- Huk av for «inkludere pasientdata»
- Klikk «utvalg», velg Printer output eller PDF og OK

Vedlegg:

| Kryssreferanser:     |                                                                             |
|----------------------|-----------------------------------------------------------------------------|
| II.MSK.FEL.LAB       | Kvalitetskontroll av erytrocyttkonsentrat, Blodbankene SSHF                 |
| FEL.IMTRA FEL.3.2-   |                                                                             |
| 3                    |                                                                             |
| II.MSK.Lab           | Fremstilling av trombocyttkonsentrat og plasma fra aferese. Blodbanken SSA. |
| SSA.BB.2.3-3         |                                                                             |
| II.MSK.Lab           | Kontroll av faktor VIII og Total Protein på plasma til fraksjonering -      |
| SSA.BB.2.3-5         | Blodbanken SSA                                                              |
| II.MSK.ImTra.2.e.1-1 | Kvalitetskontroll av blodprodukter, ImTra SSK                               |
|                      |                                                                             |

#### **Eksterne referanser:**